### PHARMA DEVILS

QUALITY ASSURANCE DEPARTMENT

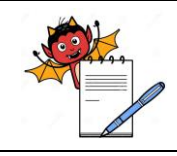

### SOP for Centralized System Administration Module

### 1.0 PURPOSE:

1.1 To provide a procedure for creation, closure of users, access rights distribution and audit trail checking in CSA module.

### 2.0 SCOPE:

2.1 This procedure is applicable to IT department.

### 3.0 **RESPONSIBILITIES:**

- 3.1 IT personnel is responsible for creation, closing of users, access rights distribution and providing access rights to the users.
- 3.2 IT department head / designee are responsible to provide the training and compliance to this SOP.

### 4.0 **REFERENCES:**

ERP Systems Version No.:....

### 5.0 **DEFINITIONS:**

5.1 Enterprise Resource Planning:- Is a process by which a company (often a manufacturer) manages and integrates the important parts of its business. An ERP management information system integrates areas such as planning, purchasing, inventory, sales, marketing, finance and human resources.

### 6.0 **PROCEDURE**:

### 6.1 SOP for User Account Creation and Closing

### 6.1.1 Procedure for Location Wise Users

### 6.1.1.1 Specific Purpose

This process shall be used to define all ERP users working in the specified unit.

### 6.1.1.2 Steps to create Location wise Users

**Step 1:** Open Centralized System Administration Module Select login into ..... Put user id, password and pin Click on login button

### Step 2: Click on Location and Users Management, then click on Users on header and then Click on Location Wise Users.

Step 3: Click on New and select location.

Step 4: Modify and click on footer add button.

Step 5: Define user code and user's full name

Step 6: Save the data

### Step 7: To Close the resigned users from the System, select the user code and define A/C closed as Y.

**Step 8:** To clear the screen, click on clear button

Step 9: To exit from the screen, click on exit

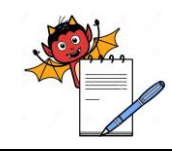

- 6.2 SOP for Access Rights Distribution.
- 6.2.1 Procedure for Location Application wise User Accounts
- 6.2.1.1 Specific Purpose: This process shall be used to give access rights according to the work assigned.

# 6.2.1.2 Steps to create Location – Application wise User Accounts Step 1: Open Centralized System Administration Module Select login into ERP Put user id, password and pin Click on login button

### **Step 2:** Select **Location and Users Management**, then click on **User Accounts on Header** then Click on **Location – Application Wise User Accounts**

Step 3: Select location, Click on New and select Application module

Step 4: Modify and click on footer add button

Step 5: Select user code

Step 6: Tick Permit to E-mail Reports against each user code [As required]

Step 7: Save the data

Step 8: To close the resigned users from the System, select the user code and define A/C closed as Y.

Step 9: To clear the screen, click on clear button

Step 10: To exit from the screen, click on exit

### 6.2.2 Procedure for Application wise User Roles

### 6.2.2.1 Specific Purpose

This process shall be used to create standard profile as per user's position.

### 6.2.2.2 Steps to create Application wise User Roles

**Step 1:** Open Centralized System Administration Module Select login into **ERP** Put user id, password and pin Click on login button

### Step 2: Select Modules, Roles and Access Rights Management, and then Click on Application wise User Roles

Step 3: Click on New and select Application module

Step 4: Modify and click on footer add button

Step 5: Define user role.

Step 6: Save the data

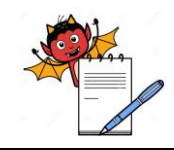

### PHARMA DEVILS QUALITY ASSURANCE DEPARTMENT

### SOP for Centralized System Administration Module

Step 8: To clear the screen, click on clear button

Step 9: To exit from the screen, click on exit

### 6.2.3 Procedure for Application wise Program Access Rights

**6.2.3.1 Specific Purpose** This process shall be used to give view and edit access rights to users for master process

### 6.2.3.2 Steps to create Application wise Program Access Rights

**Step 1:** Open Centralized System Administration Module Select login into **ERP** Put user id, password and pin Click on login button

### Step 2: Select Modules, Roles and Access Rights Management, and then Click on Application wise Program Access Rights

Step 3: Select module and click on Refresh button

Step 4: Select the desired Program Id. and click on view button to view the defined access rights.

Step 5: Select the desired Program Id. and click on view button to add or edit the access rights.

**Step 6:** From edit button, define program access restriction and master table update restriction (As applicable)

Step 7: Save the defined access rights

Step 8: To exit from the screen, click on exit

### 6.2.4 Procedure for Transaction Series Control (Post-GST)

#### 6.2.4.1 Specific Purpose

This process shall be used to give access rights to users for transaction process

### 6.2.4.2 Steps to create Transaction Series Control (Post-GST)

**Step 1:** Open Centralized System Administration Module Select login into **ERP** Put user id, password and pin Click on login button

### Step 2: Select Transaction Control Management, then click on Tx. Type & Series on header and then Click on Transaction Series Control (Post-GST)

Step 3: Select location, click on New and select transaction type.

Step 4: Modify and click on footer add button to add new code.

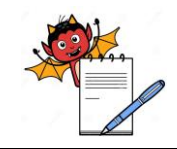

Step 5: Define code and series description

Step 6: Define other details as applicable against each code.

Step 7: Tick series closed as applicable against each code.

**Step 8:** Define access rights, series control information-1 and series control information-2 against each code for selected transaction type.

Step 9: Save the data

Step 10: To clear the screen, click on clear button

Step 11: To exit from the screen, click on exit

### 6.2.5 Procedure for Special Access Privileges

### 6.2.5.1 Specific Purpose:

This process shall be used to restrict user to specific location or access to all location

### 6.2.5.2 Steps to create Special Access Privileges

**Step 1:** Open Centralized System Administration Module Select login into **ERP** Put user id, password and pin Click on login button

### Step 2: Select Locations and Users Management, then click on User Accounts on Header and then Click on Special Access Privileges

Step 3: Select location, click on New and select application module

Step 4: Select user role Id.

Step 5: Define access to other locations for the selected user role id.

Step 6: Save the data

Step 7: To clear the screen, click on clear button

Step 8: To exit from the screen, click on exit

### 6.3 SOP For Generation and Reset of Password and Pin

### 6.3.1 Procedure for Generate Password and Pin

### 6.3.1.1 Specific Purpose

This process shall be used to generate password and pin for all users or new users

### 6.3.1.2 Steps to create Generate Password and Pin

**Step 1:** Open Centralized System Administration Module Select login into **ERP** Put user id, password and pin

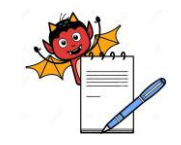

#### Click on login button

Step 2: Select Location and Users Management then Click on Users on header and then Click on Generate Password and Pin

Step 3: To Generate New Password and Pin, Select location and Select users as New Users

Step 4: Click on Refresh button

Step 5: Select user code

Step 6: Click on Generate button given at footer.

**Step 7:** Select Password/Pin Generation Criteria as Generate Default and Click on Generate button to generate default Password and Pin.

Step 8: To Reset Password and Pin, Select location and Select users as All Users

Step 9: Now continue steps 4, 5, 6 and 7.

Step 10: To exit from the screen, click on exit

### 6.4 SOP for Reset of Existing Password and Pin by End Users

#### 6.4.1 Procedure for Change Regular Password and Pin

#### 6.4.1.1 Specific Purpose

This process shall be used to change password and pin for by the end users

### 6.4.1.2 Steps to Change Regular Password and Pin

**Step 1:** Open Centralized System Administration Module Select login into **ERP** Put user id, password and pin Click on login button

**Step 2:** Click on My Setup, then Click on **Change Regular Password and Pin** [**My Set up** is given in all modules which are using by End users]

Step 3: To change existing Password, Type Old Password and Old Pin. Press Enter

Step 4: Type New Password and Confirm Password. Press Enter

Step 5: Click on Change button given at the top right corner.

Step 6: To change existing Pin, Type Old Password and Old Pin. Press Enter

**Step 7:** Tick the Change Pin square box.

Step 8: Type New Pin and Confirm Pin. Press Enter.

Step 9: Now continue with step 5

Step 10: To exit from the screen, click on exit

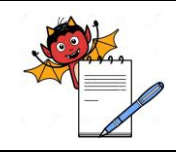

### PHARMA DEVILS QUALITY ASSURANCE DEPARTMENT

### SOP for Centralized System Administration Module

### 6.5 SOP for Checking Logged in Current Users

### 6.5.1 Procedure for Show Current Users

### 6.5.1.1 Specific Purpose

This process shall be used to check which users are idle or inactive for defined time interval

### 6.5.1.2 Steps to check Current Users

**Step 1:** Open Centralized System Administration Module Select login into **ERP** Put user id, password and pin Click on login button

### Step 2: Click on Servers Management, then Click on Application Server on Header and then Click on Show Current Users

Step 3: Select Location and Click on Refresh Button given at the top right corner.

Step 4: Now to clear timed-out users, select the user code whose status is showing as "Timed Out" and click on Clear all timed-out users given at the left corner bottom.

**Step 5: Now to clear idle users,** select the user code whose status is showing as "Idle" and click on Clear Idle users given at the middle of the bottom.

Step 6: To exit from the screen, click on exit button.

### 6.6 SOP for Unlocking Locked Users

#### 6.6.1 Procedure for Show Locked Users

### 6.6.1.1 Specific Purpose

This process shall be used to check locked users and to unlock locked users

### 6.6.1.2 Steps to Check Locked Users

**Step 1:** Open Centralized System Administration Module Select login into **ERP** Put user id, password and pin Click on login button

### Step 2: Click on Servers Management, then Click on Application Server on Header and then Click on Show Locked Users

Step 3: Select Location and Click on Refresh Button given at the top right corner.

**Step 4: Now to Unlock Users,** Select the user who is showing as "Locked" and click on Unlock users given at the right corner bottom.

**Step 5: Now to clear idle users,** select the user code whose status is showing as "Idle" and click on Clear Idle users given at the middle of the bottom.

Step 6: To exit from the screen, click on exit button.

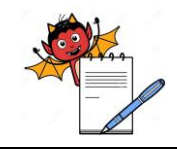

### 6.7 SOP for Checking Users Session

### 6.7.1 Procedure for Examine Session Log

### 6.7.1.1 Specific Purpose

This process shall be used to check user's login session in the ERP

### 6.7.1.2 Steps to Examine Session Log

**Step 1:** Open Centralized System Administration Module Select login into **ERP** Put user id, password and pin Click on login button

Step 2: Click on Servers Management, then Click on Application Server on Header and then Click on Examine Session Log

Step 3: Select Location, Module, User Id. and Click on Refresh Button given at the top right corner.

Step 4: Now system will display the Session Id's created on particular User id's.

**Step 5:** You can also check the Complete **Details** of Particular Session of users by Clicking on **Details Button** given at the middle of the bottom.

**Step 6:** To exit from the screen, click on exit button.

### 6.8 SOP for Checking Audit Trail

### 6.8.1 Procedure for Transaction Audit Trail Report

### 6.8.1.1 Specific Purpose

This process shall be used to generate transaction audit trail report

### 6.8.1.2 Steps to Check Transaction Audit Trail Report

**Step 1:** Open Centralized System Administration Module Select login into **ERP** Put user id, password and pin Click on login button

### Step 2: Click on User Activity Monitoring, then Click on Reports on Header and then Click on Transaction Audit Trail Report

Step 3: Select Transaction location code, transaction type code, date range

**Step 4:** Select output file type as Standard HTML Report File (HTM)

**Step 5:** Click on Create and View button to generate audit trail report.

### 6.8.2 Procedure for Master Audit Trail Report

### 6.8.2.1 Specific Purpose

This process shall be used to generate master audit trail report

# PHARMA DEVILS

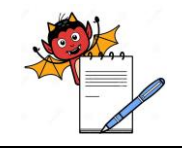

QUALITY ASSURANCE DEPARTMENT

### SOP for Centralized System Administration Module

### 6.8.2.2 Steps to Check Master Audit Trail Report

**Step 1:** Open Centralized System Administration Module Select login into **ERP** Put user id, password and pin Click on login button

### Step 2: Click on User Activity Monitoring, then Click on Reports on Header and then Click on Master Audit Trail Report

Step 3: Select App Module Txn Name, date range

Step 4: Select output file type as Standard HTML Report File (HTM)

Step 5: Click on Create and View button to generate audit trail report.

### 6.9 SOP for Application Modules Control Query

### 6.9.1 Procedure for Application Modules Control Query

### 6.9.1.1 Specific Purpose

This process shall be used to block or unblock application module

### 6.9.1.2 Steps to Check Application Modules Control

**Step 1:** Open Centralized System Administration Module Select login into **ERP** Put user id, password and pin Click on login button

### Step 2: Select Modules, Roles and Access Rights Management, and then Click on Application Modules

**Step 3:** To Block Module, Click on Block Modules Button given at the bottom and If You Want to Block All Modules then Select All or Select Specific For Blocking of Particular Modules.

**Step 4:** To Unblock Module, Click on unblock Modules Button given at the bottom and If You Want to Unblock All Modules then Select all or Select Specific For Unblocking of Particular Modules.

**Step 5: Now to Broadcast message to Users** Before blocking Modules, select the **Broadcast Button** given at the bottom, and then enter a Broadcast Message into Broadcast Details and put Broadcast Repeat interval time and Clear Broadcast after time to clear the message.

**Step 6:** To exit from the screen, click on exit button at the Bottom.

### 6.10 SOP for Financial Year

### 6.10.1 Procedure for Open New Financial Year

### 6.10.1.1 Specific Purpose

This process shall be used to open new financial year

# PHARMA DEVILS

QUALITY ASSURANCE DEPARTMENT

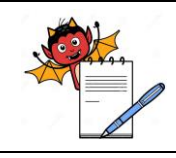

### SOP for Centralized System Administration Module

### 6.10.1.2 Steps to Open New Financial Year

**Step 1:** Open Centralized System Administration Module Select login into **ERP** Put user id, password and pin Click on login button

## Step 2: Select Transaction Control Management, then click on Financial Year on header and then Click on Open New Financial Year

Step 3: Enter Year Id, from Date and To Date and then press Open to create new Financial Year.

Step 4: To exit from the screen, click on exit button at the Bottom

### 6.10.2 Procedure for Close Old Financial Year

### 6.10.2.1 Specific Purpose

This process shall be used to close old financial year

### 6.10.2.2 Steps to Close Old Financial Year

**Step 1:** Open Centralized System Administration Module Select login into **ERP** Put user id, password and pin Click on login button

### Step 2: Select Transaction Control Management, then click on Financial Year on header and then Click on Close Old Financial Year

Step 3: Select Year ID and then press Close Button to Close Old Financial Year.

Step 4: To exit from the screen, click on exit button at the Bottom

### 5.0 ATTACHMENTS:

• NA

### 8.0 ABBREVIATIONS:

| Abbreviation | Full Form                         |  |
|--------------|-----------------------------------|--|
| SOP(s)       | Standard Operating Procedure(s)   |  |
| No.          | Number                            |  |
| QA           | Quality Assurance                 |  |
| qty.         | Quantity                          |  |
| NA           | Not applicable                    |  |
| CSA          | Centralised System Administration |  |
| ERP          | Enterprise Resource Planning      |  |

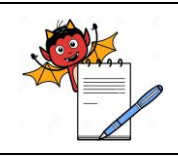

### 9.0 CHANGE HISTORY:

| Change Control No. | Version | Reason for Changes |
|--------------------|---------|--------------------|
|                    |         |                    |
|                    |         |                    |
|                    |         |                    |
|                    |         |                    |
|                    |         |                    |
|                    |         |                    |